## **ARM Integrator Checking**

為了確認 ARM boards 在每次實驗後是否完好,請在每次實驗完後做以下的確認, 並請所屬的助教檢查。

AP: Integrator/AP

CM: Core Module

LM: Logic Module

## 1. Check the LM

- [1] Connect the Multi-ICE interface cable to the JTAG connector on CM.
- [2] Connect the null-modem cable between COM1 of AP and COM1 of a PC.
- [3] Set the 4-pole DIL switch (S1) near the keyboard connector on AP to the status: ON OFF OFF ON
  - The system will run the boot monitor
- [4] Set the 4-way DIP switch (S1) on LM to the status:

OPEN CLOSED OPEN CLOSED

- Switch up is OPEN; switch down is CLOSED.
- Testing program has already been loaded into the Flash image 1. This DIP setting let LM run this image when LM is powered.
- [5] Power-on the Integrator.
  - The following LEDs and Alphanumeric display light up.

AP

- D2 (3V2)
- D2 (5V)
- D2 (12V)
- D6 (FPGA OK) under the LM
- Alphanumeric display near CM will show 'H', another one won't.

CM

- POWER
- FPGA OK
- MISC

LM

- PWR
- FPGA OK
- LED  $0 \sim 7$  flash in sequence.
- [6] Return the 4-way DIP switch (S1) on LM to the original setting:

CLOSED CLOSED OPEN CLOSED

## 2. Check the Multi-ICE:

- [1] Start the "Multi-ICE server" program.
  - Press Auto-Configure
  - Check the result as follows:

| ARM - Multi-ICE Server X    File  Yiew  Run Control  Connection.    Settings  Help |
|------------------------------------------------------------------------------------|
| Auto-detected TAP Configuration                                                    |
|                                                                                    |
| Resetting Multi-ICE hardware<br>Resetting Multi-ICE hardware                       |

Figure 1. Result after pressing Auto-Configure button.

• The processor name may be "ARM720T", if you use this kind of CM.

## 3. Check the AP and CM

[1] Start "HyperTerminal" program, and start a new connection.

"C:\Program Files\Accessories\HyperTerminal\HYPERTRM.EXE"

The serial port settings are:

- Speed baud: 38400
- Data bits : 8
- Parity : None
- Stop bits : 1
- Flow control : Xon/Xoff

Note: command in HyperTerminal is not case sensitive, i.e., type 'n' or 'N' result in the same response.

- [2] Make sure the S1 switch status as step 1. [3].
- [3] Reset the Integrator with one of the following two methods:

(1) Use "Reset Target" on the Multi-ICE server.

(2) Press "Reset button" on AP.

A message similar to Figure 2 should be displayed on the HyperTerminal.

[4] Type 't' to run the system self tests. A message similar to Figure 3 should be displayed on the HyperTerminal.

In line 10 of Figure 3, an inquiry "Did you see the LEDs flash in sequence[Yn]?" appears. If you see D7, D8, D9 and D10 all light, type 'Y', otherwise type 'N'. If you type 'N', please contact TA.

ARM bootPROM [Version 1.2] Rebuilt on Sep 20 2000 at 13:51:50 Running on a Integrator Evaluation Board Board Revision V1.0, ARM7TDMI Processor Memory Size is 256KBytes, Flash Size is 32MBytes Copyright (c) ARM Limited 1999 - 2000. All rights reserved. Board designed by ARM Limited Hardware support provided at http://www.arm.com/

Figure 2. System startup

| -  |                                               |
|----|-----------------------------------------------|
| 1  | boot Monitor > t                              |
| 2  | Generic Tests                                 |
| 3  | Type any character to abort the tests         |
| 4  | Timer tests                                   |
| 5  | Running Timer tests                           |
| 6  | +++++++++                                     |
| 7  | Timer tests successful                        |
| 8  | LED flashing test                             |
| 9  | Lighting all 4 LEDs in sequence               |
| 10 | Did you see the LEDs flash in sequence[Yn]? y |
| 11 | performed 2 tests, 0 failures                 |
| 12 | Board Specific Tests                          |
| 13 | Type any character to abort the tests         |
| 14 | Keyboard/mouse tests                          |
| 15 |                                               |
| 16 | Initialising KMI interface                    |
| 17 |                                               |
| 18 |                                               |
| 19 | KMI: wrote FF                                 |
| 20 | KMI: wrote FF                                 |
| 21 | Port 0: Device unsupported or absent          |
| 22 | Port 1: Device unsupported or absent          |
| 23 |                                               |
| 24 | performed 1 tests, 0 failures                 |
| 25 | boot Monitor >                                |

Figure 3. Run the system self tests.

• Acronym: KMI: Keyboard and Mouse Interface